\* \* \* \* \* \* \* \* \* \* \* \* \*

viena

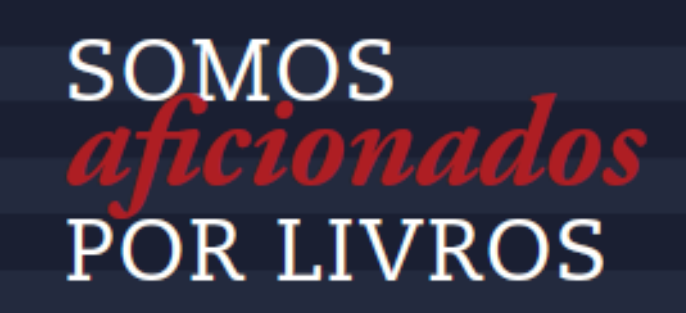

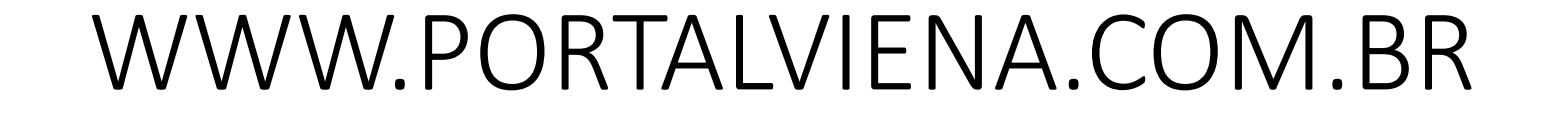

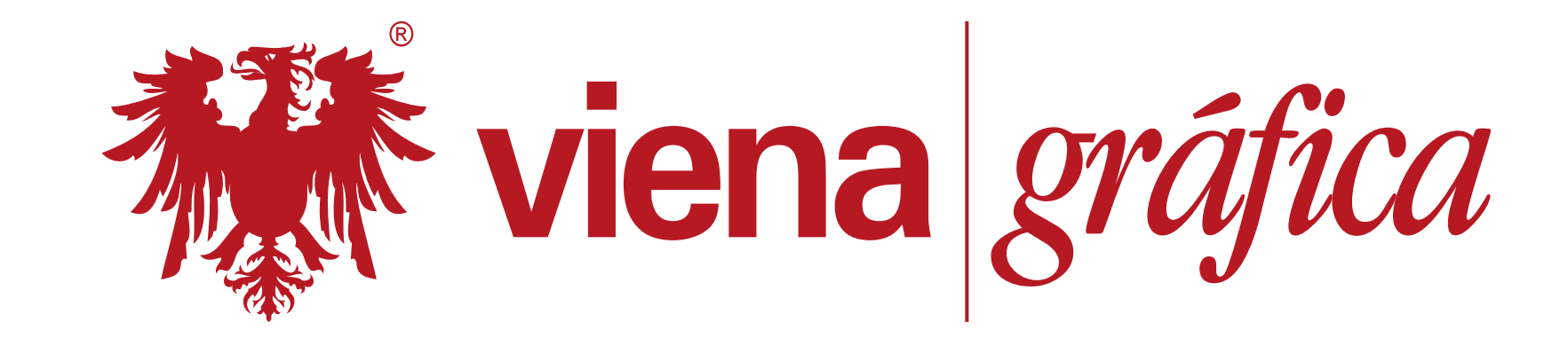

WEB APROVAL – By Heidelberg

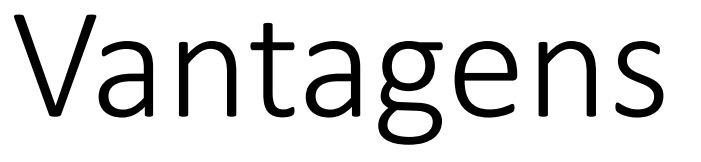

- SEGURANÇA
- PRATICIDADE
- INTEGRAÇÃO
- AGILIDADE

# preflight

Todos os arquivos recebidos pela Gráfica VIENA, são analisados através de um rígido sistema, resolvendo cerca de 80% dos problemas comuns, garantindo uma produção isenta de falhas. Após o preflight, é necessário que o cliente faça a validação final, já no arquivo ajustado e pronto para produção do livro.

Os outros 20%, que não conseguimos resolver, são devolvidos aos clientes para que possam envolver sua equipe de diagramação, revisão, capistas, etc.

# Portalviena.com.br

Assim que o processo de preflight é concluído com sucesso, nosso sistema envia um e-mail, avisando o cliente que existem materias a serem aprovados em nossa plataforma.

O cliente, pode acessar o portalviena.com.br, mediante login e senha e visualizar o trabalho. Existem diversas ferramentas. Pode-se inclusive realizar o DOWNLOAD através do portal, para manter o arquivo aprovado em acervo e como contraprova.

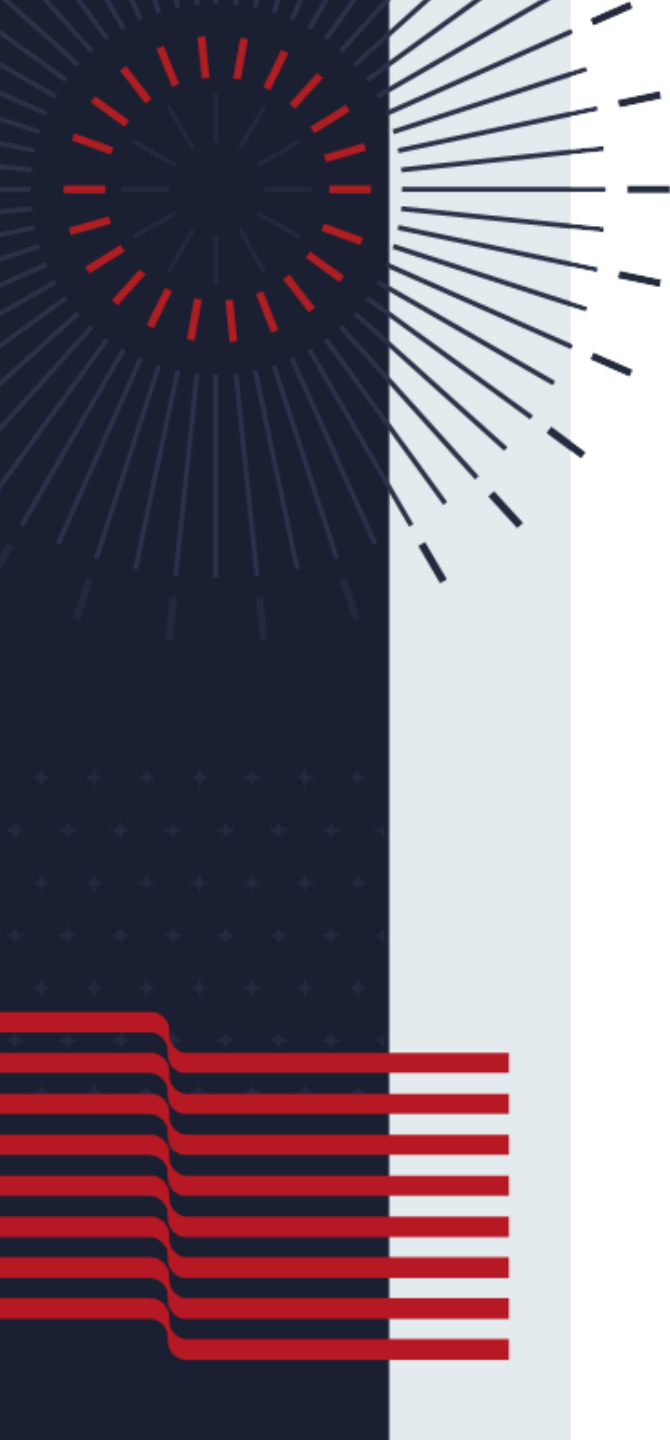

#### https://www.portalviena.com.br

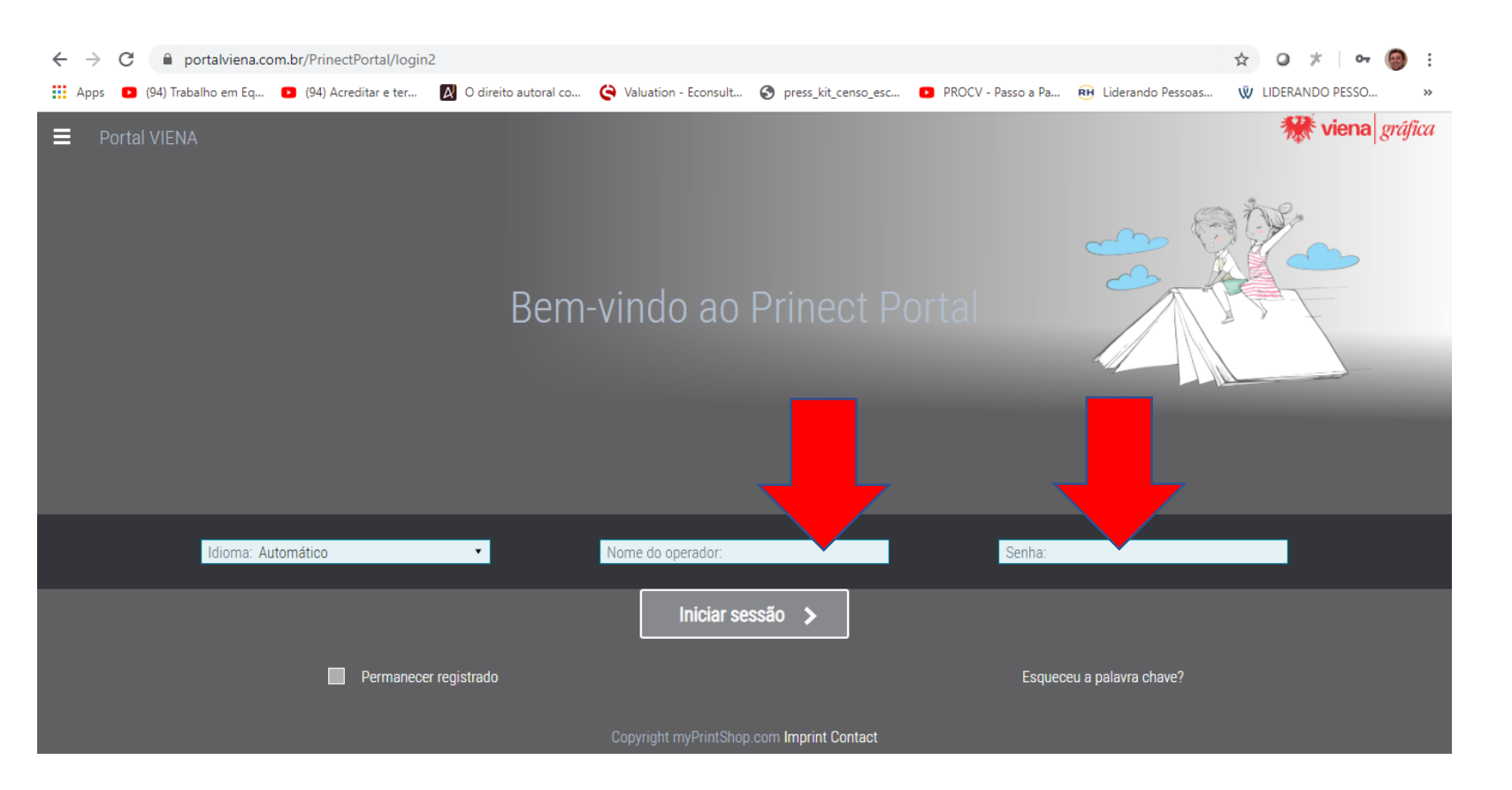

#### login e senha

#### selecione o trabalho para aprovação o trabalho é identificado pelo numero do orçamento ou título do livro

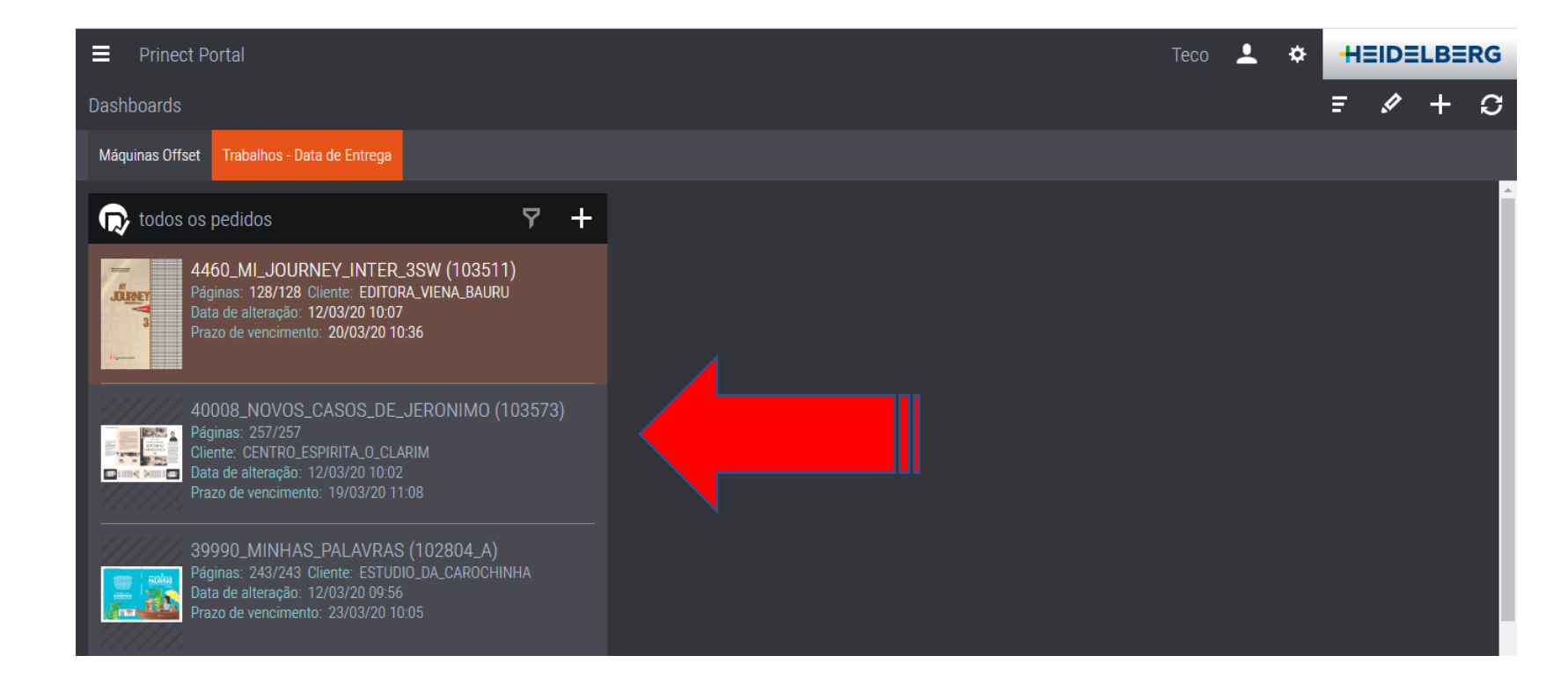

clique no trabalho para abrir as opções

pode-se minimizar ou maximizar as telas (ajustar a visualização)

| <b>≡</b> Pr           | inect Portal           |                                    |                                                         | Тесо  | Ŧ   | ¢ |   | HEID      | ELB      | ERG      |  |
|-----------------------|------------------------|------------------------------------|---------------------------------------------------------|-------|-----|---|---|-----------|----------|----------|--|
| R Fich                | neiros e aprov         | ações                              |                                                         |       |     |   |   | +         | S        | ×        |  |
| Lista de              | encomendas             | <b>९ ⊽ ≓ ः(∣</b> ᠈к ⊲⊳             | 39990_MINHAS_PALAVRAS (102804_A) ► Processamento        |       |     |   |   |           | (        | <∎>      |  |
| Vista em<br>miniatura | Número da<br>encomenda | Nome da encomenda                  | 🙏 Páginas (243/243)                                     |       |     |   |   |           |          | <u> </u> |  |
|                       | 102804_A               | 39990_MINHAS_PALAVRAS              | CP_PRINCIPAL_MINHAS_PALAVRAS (2 de 2 páginas at ) 2     | 0 🔵 ( | ) i | . | C | Ð         | <b>.</b> | <u>(</u> |  |
| CU1923HO<br>EURIMO    | 103267                 | 39959_CATECISMO_ILUSTRADO          | ➤ MI_PRINCIPAL_MINHAS_PALAVRAS (240 de 240 pág ● 240 ●  |       | ) i | • | ß | por l     | <b>.</b> |          |  |
| - 8                   | 103724                 | MEDITACOES_TOMO_II                 | VERNIZ_MINHAS_PALAVRAS (1 de 1 páginas atribuídas)<br>1 | 0 🔘 ( | ) i | . | ß | <b>PF</b> | <b>.</b> |          |  |
|                       | 103266                 | 39960_CATECISMO_ILUSTRADO_GRAVURAS |                                                         |       |     |   |   |           |          |          |  |
|                       |                        | marcapagina                        |                                                         |       |     |   |   |           |          |          |  |
|                       | 102731                 | 39977_SUPREMO_TRIBUNAL_FAVELA      |                                                         |       |     |   |   |           |          |          |  |

K K 3-12 de 228 > >

<u>ANTES</u> de acessar o modo de aceitação Podemos baixar o trabalho (<u>Download</u>) e fazer a análise em modo OFF LINE através de um arquivo PDF, além de manter acervo do arquivo que será produzido pela Gráfica.

| _ista de e                   | encomendas             | Q. 77 ፰ ፤ ∣ <mark></mark> ∦ ⊲⊡≻    | 39990_MINHAS_PALAVRAS (102804_A) ► Processamento                       |   | i          | < <b>[]</b> > |
|------------------------------|------------------------|------------------------------------|------------------------------------------------------------------------|---|------------|---------------|
| /ista em<br>niniatura        | Número da<br>encomenda | Nome da encomenda                  | 🚴 Páginas (243/243)                                                    |   |            |               |
|                              | 102804_A               | 39990_MINHAS_PALAVRAS              | > CP_PRINCIPAL_MINHAS_PALAVRAS (2 de 2 páginas at ● 2 ● 0 ● 0 i   🕞    | ē | <b>.</b> . | <u>(</u>      |
| CUERCINO                     | 103267                 | 39959_CATECISMO_ILUSTRADO          | > MI_PRINCIPAL_MINHAS_PALAVRAS (240 de 240 pág ● 240 ● 0 ● 0 i   💽     | Ð | <b>.</b>   | <u>,</u>      |
|                              | 103724                 |                                    | > VERNIZ_MINHAS_PALAVRAS (1 de 1 páginas atribuídas) ⊙ 1 ● 0 ● 0 i   💽 | Ð | <b>.</b>   | <u>()</u>     |
| 6400000<br>84000400<br><br>- | 103266                 | 39960_CATECISMO_ILUSTRADO_GRAVURAS | L L                                                                    |   |            |               |
|                              |                        | marcapagina                        |                                                                        |   |            |               |
|                              | 102731                 | 39977_SUPREMO_TRIBUNAL_FAVELA      |                                                                        |   |            |               |

### Para executar a aprovação. Selecione a parte do livro para aprovar (CP = Capa / MI = Miolo)

| E F                        | Prinect Portal         |                                       |                                                        | Тесо  | <b>.</b> | ¢ | H∃ID | ELB      | ERG      |
|----------------------------|------------------------|---------------------------------------|--------------------------------------------------------|-------|----------|---|------|----------|----------|
| R Fic                      | cheiros e aprov        | ações                                 |                                                        |       |          |   | +    | S        | ×        |
| Lista de                   | e encomendas           | Q 7 <b>≓</b> ∃   →k ⊲⊡>               | 39990_MINHAS_PALAVRAS (102804_A)  ▶ Processamento      |       |          |   |      | i        | <0>      |
| Vista em<br>miniatura      | Número da<br>encomenda | Nome da encomenda                     | 🙏 Páginas (243/243)                                    |       |          |   |      |          | _        |
|                            | 102804_A               | 39990_MINHAS_PALAVRAS                 | > CP_PRINCIPAL_MINHAS_PALAVRAS (2 de 2 páginas at ) 2  | 0 🔵 ( | ì        |   | d 🖻  | <b>.</b> | <u></u>  |
| CUTICIMO<br>EDITADO        | 103267                 | 39959_CATECISMO_ILUSTRADO             | MI_PRINCIPAL_MINHAS_PALAVRAS (240 de 240 pág 🔘 240 🌘   | 0 🔘 ( | i        |   | d 🖻  | <b>.</b> | <u>,</u> |
|                            | 103724                 | MEDITACOES_TOMO_II                    | VERNIZ_MINHAS_PALAVRAS (1 de 1 páginas atribuídas) • 1 | 0 🔘 ( | ì        |   | 2 🖻  | <b>.</b> | ŝ        |
| Compete<br>Anti-<br>-<br>- | 103266                 | 39960_CATECISMO_ILUSTRADO_GRAVURAS    |                                                        |       |          |   |      |          | ]        |
|                            |                        | marcapagina                           |                                                        |       |          |   |      |          |          |
|                            | 102731                 | 39977_SUPREMO_TRIBUNAL_FAVELA         |                                                        |       |          |   |      |          |          |
|                            | к                      | <b>∢</b> 3-12 de 228 <b>&gt; &gt;</b> |                                                        |       |          |   |      |          | 1        |

Atenção: Podem haver outras partes, como verniz, Hot Stamping, Faca especial, etc

# Após identificar a parte do livro a ser aprovada, clique em modo de aceitação.

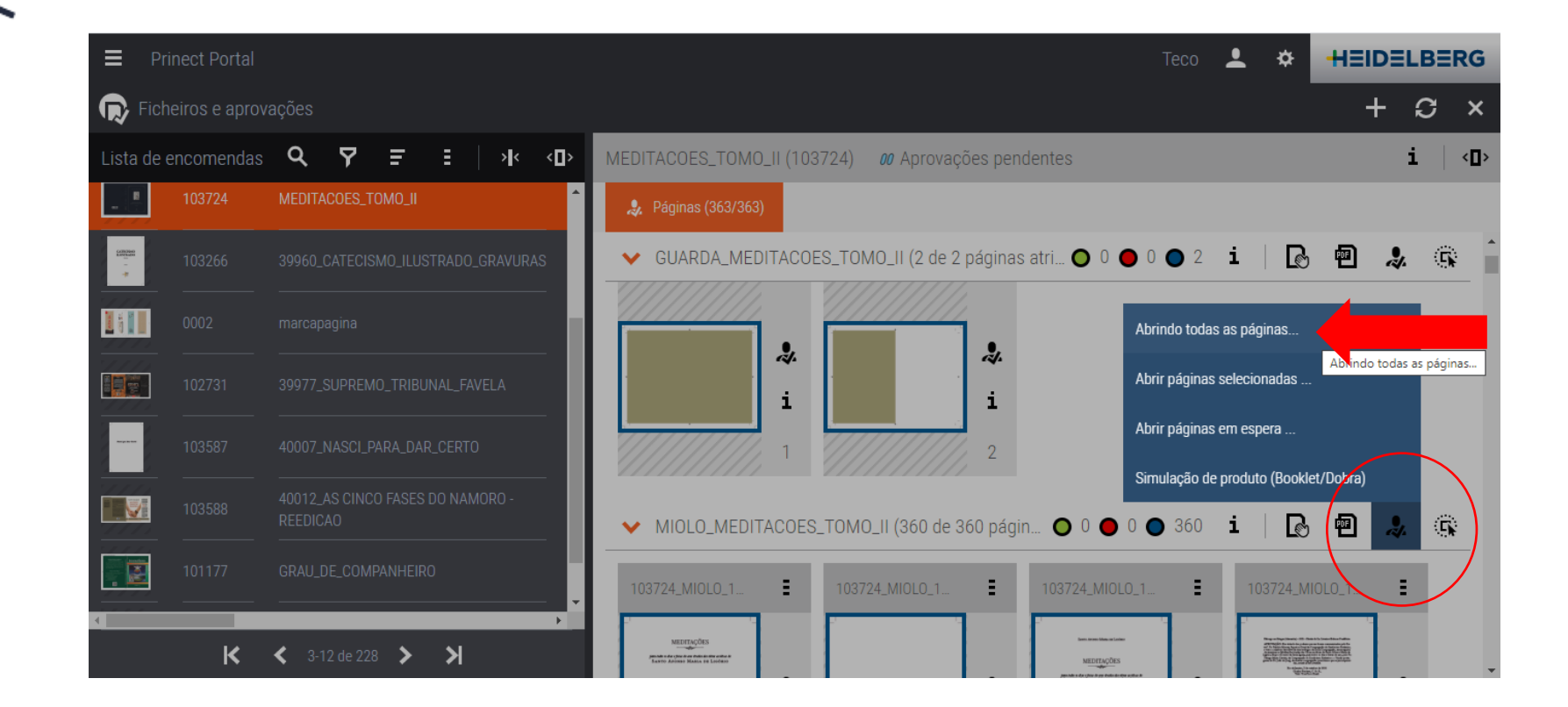

No menu, clique em abrindo todas as páginas

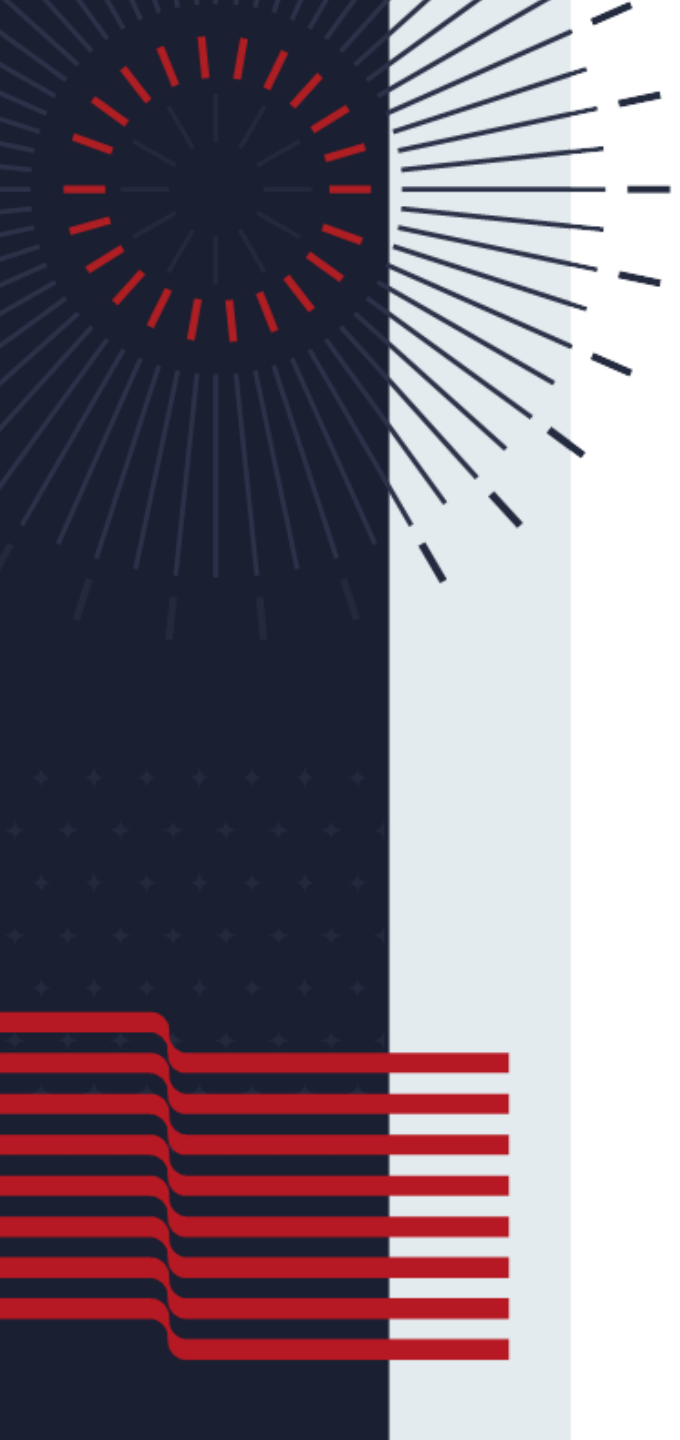

#### Mudar para visualização como Livro !

| Ace              | itação - MEDITACO                                                                                                    | ES_TOMO_II (103724)          |                   |                                                                    |                              |                                         |              |                                                                                                    | #⊧   ×   |
|------------------|----------------------------------------------------------------------------------------------------|------------------------------|-------------------|--------------------------------------------------------------------|------------------------------|-----------------------------------------|--------------|----------------------------------------------------------------------------------------------------|----------|
| 🖉 Mosti          | rar como livro 🛛 🕑 De                                                                                                    | scarregar PDF para impressão | " <b>E</b> 00 " Q | ● <b>* * *</b>                                                     | Correspondente               | <ul> <li>▼ 15% <sup>II</sup></li> </ul> | MIOLO_MEDITA | COES_TOMO_II 🔹                                                                                          | M M      |
|                  |                                                                                                    |                              |                   |                                                                    |                              |                                         |              |                                                                                                    | •        |
| ME               | 10_11 / 103724:                                                                                                    | 103724_MIOLO_15,5X23_OK.pd   | f-001 Page Appro  | oval MIOLO_MEDITACOES                                              | _TOMO_II: 🗸 0 🗙 0            | ) 🔵 360 🔺 0                             |              |                                                                                                    |          |
| Página:          |                                                                                                    |                              |                   |                                                                    |                              |                                         |              | Ferramentas                                                                                             | Þ        |
| - and the second |                                                                                                    |                              |                   |                                                                    |                              |                                         |              | <ul> <li>Navegador</li> </ul>                                                                           |          |
|                  |                                                                                                    |                              |                   | MEDITAÇÕES                                                         |                              |                                         |              | MEBITAÇÕES                                                                                              |          |
| 001              | 2                                                                                                    |                              | para t<br>SA      | todos os dias e festas do ano tiradas das o<br>NTO AFONSO MARIA DE | bras ascéticas de<br>LIGÓRIO |                                         |              | ann achar al an chron de an thath a de almann ann an d<br>1860 an 1970 anns an 1980 anns an thas daoine |          |
|                  |                                                                                                    |                              |                   |                                                                    |                              |                                         |              |                                                                                                    |          |
| 003              | 004                                                                                                    |                              |                   |                                                                    |                              |                                         |              |                                                                                                    |          |
|                  |                                                                                                    |                              |                   |                                                                    |                              |                                         |              |                                                                                                    |          |
|                  |                                                                                                    |                              |                   |                                                                    |                              |                                         |              |                                                                                                    |          |
| 005              | 006                                                                                                    |                              |                   |                                                                    |                              |                                         |              | <ul> <li>Aceitação de pági</li> </ul>                                                                   | ina      |
| NUMBER OF        | E CONTRACTOR DE LA CONTRACTOR DE LA CONT |                              |                   |                                                                    |                              |                                         |              |                                                                                                    |          |
| 007              |                                                                                                    |                              |                   |                                                                    |                              |                                         |              | <ul> <li>Caixa de ferramei</li> </ul>                                                                   | ntas     |
|                  |                                                                                                    |                              |                   |                                                                    |                              |                                         |              | 1 🖬 📖                                                                                                   |          |
|                  |                                                                                                    |                              |                   |                                                                    |                              |                                         |              | Indicar recorte                                                                                         |          |
| 009              | 010                                                                                                    |                              |                   |                                                                    |                              |                                         |              | Recorte colorido                                                                                        |          |
|                  |                                                                                                    |                              | _                 |                                                                    |                              |                                         |              | Unidade: mm                                                                                             | <b>•</b> |
| Hel H            | H H.                                                                                                    |                              |                   |                                                                    |                              |                                         |              | Anotações                                                                                               |          |

#### Navegue pelo livro, <u>nesta visão</u>, proporcionalmente está determinado a área de mancha, layout e distância das margens

| MEDITACOES_TOMO_IT/ T03724: T03724_MIOLO_IS | 5,5X23_OK.pdf - 001 Aceitação de página MIOLO_MEL                                                                                                    |                                                                            |
|---------------------------------------------|----------------------------------------------------------------------------------------------------|----------------------------------------------------------------------------|
|                                             | Feiburgo em Brigga (Alemanhu) – 1921 – Herder & Ca. Livneiros Editores Pontificios.<br>APROVAÇÃO: Em virtade dos poderes que me foram communicados pelo Re-<br>ver. P.o. Batício Mareny, Superior Geral da Congregação do Santisimo Redentor,<br>e visto o editación forcoried de dos telólogos da Mosa Congregação, recurregados                                                                                                | Sumário<br>Prefácio                                                        |
|                                             | Lighin, Bepo e Doutro di Santa giri, para tudos os dais e lestas do ano, pelo Pe.<br>Thago Mania Cristini, da Congrupção do Santisimo Redentor — Venão portu-<br>guesa do Pe. João do Jong, da mesma congrupção, permitarros que sejan imprimi-<br>das, arvatir la inter smande.                                                                                                    | Modo de fazer a oração mental por Santo Afonso                             |
|                                             | Rio de Janeiro, 2 de outubro de 1919.<br>Gualter Perreisen, C. Sa, R.,<br>Visiz, Vice Prov. Brasil.                                                                                                    | Tabelas das 12 virtudes                                                    |
|                                             | IMPRIMATUR.<br>Frilmzij Brigoniae, dic 27 Decembris 1920.<br>† Carolus, Archiepps.                                                                                                    | A serem pratiandas em asda mês do ano sob a pretopla dos santos apósitolos |
|                                             | Ox discistra devia oficilo protenzeon a Universi Magnificat<br>Rua Espinico Suntra, QL, FL, Lz, Z7, Via Sunta Rua,<br>CEP, 73, 120 (All – Andpedia, GO<br>Telefone: (GO 2001) 523.13<br>e mail: colonearangunificate/gjpran.fcom                                                                                                    | Semant ar 2000a                                                            |
|                                             | Editor: Párvio Mantede P. Gomes<br>Revisão: anônimo<br>Diagramação: Elios Hulshof<br>Capue Sabna: Alves Gomes                                                                                                    | Quinta forta. Da Comunidas Sarrilga                                        |
|                                             | Dados Internacionais de Catalogação na Publicação (CIP)<br>(eDOC BRASIL, Belo Honzonte/MG)                                                                                                    | Segunda Semana depois da Páscoa                                            |
| $(\mathbf{x})$                              | Aformos Marias de Lagórios, Santos, 1606–1787.<br>Medingõres para nucleos os das e festas da anos tandas das obras<br>neccionas de Santo Aformos Maria de Lagórios / Santos Afornos Marias de<br>Lagórios companiadore PK, Filiago Maraa Casima, CSSR y versión portugane-<br>na Par, Jerios de Jong, CSSR #–2,ed: A-vriptolito, CO-Magnificat, 2009.<br>3575 p. 16 x 23 cm – 7. (Alecidancio para nucleos os dans dos nucy c7). | Segnola-jeina Da arisladi fatarena                                         |
|                                             | Titudo original: Opere Associache di Sans'Alfonso Maria de Ligasori<br>ISBN 978-65-80549-60-9<br>I. Meditações. 2: Vida espiritual – Jgreja Católica. I. Cristini, Thia-<br>go Maria. II. Jong, João de. III. Titudo IV. Série.<br>CDD 248-482                                                                                                    | Terceira Semana deposito se utranae para loso o precision                  |
|                                             | Elaborado por Mauricio Amormino Júnior – CRB6/2422<br>Reservados todos os direitos dessa obra.<br>Probleda toda e qualquer reprodução desta edição por qualquer meio ou forma, seja<br>eletrônica ou mecianica, fonciorán, garvação ou qualquer outro meio de reprodução,                                                                                                    | 1 tergorma, Conversiona de São José com fonse e Mania                      |

Clique nos botões para próxima página

#### Pode-se aprovar ou REJEITAR, página por página.

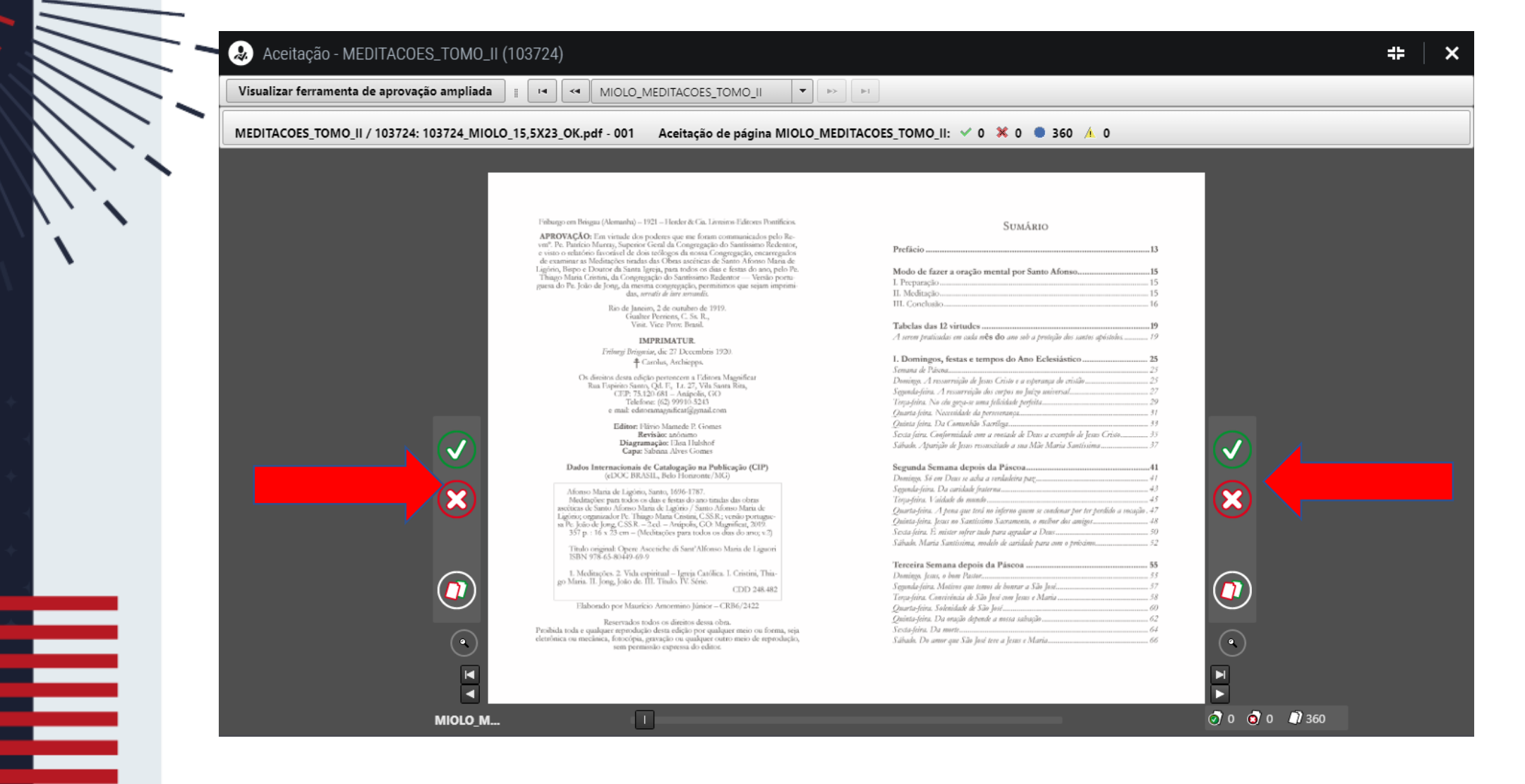

#### Página à pagina !

#### Pode-se aprovar ou rejeitar, tudo de uma vez (admitir páginas em falta)

|     | IEDITACOES_TOMO_II / 103724: 103724_MIOLO_1 | 5,5X23_OK.pdf - 001 Aceitação de página MIOLO_MED                                                                                                    | ITACOES_TOMO_II: ✓ 0 💥 0 🖲 360 🗼 0                                                                                  |              |
|-----|---------------------------------------------|----------------------------------------------------------------------------------------------------|----------------------------------------------------------------------------------------------------|--------------|
|     |                                             | Folhurgo em Briggu (Alemanhu) – 1921 – Herder & Ga, Lirminns Editores Pontificios.<br>APROVACIÓN: Em viende dos noclores que em forum communicados nelo Te-                                                                                                    | Sumário                                                                                                    |              |
|     |                                             | vent". Pre. Panticin Murray, Superiori Gend da Congregação do Stantistimo Relevanto,<br>e visto o relativio forveristel de dos troblegos de mosas Gongregação, encarregados<br>de eraumitar as Madinações intadas das Obras ascritosas de Santo Altono Mara de<br>Lagrinis, Hispene e Doutor de Stanto Ilgraio, pan trobar os o das a cleasa do ano pelo Pu.<br>Thago Maria Cristina, da Congregação do Santinismo Relevator — Versão portu-<br>guesa do Pu. João de Jong, da mesma congregação, permitimos que sejam imprimi-<br>das, servatir de larse aramátic. | Prefăcio                                                                                                    |              |
|     |                                             | Ris de Janeires, 2 de outubro de 1919.<br>Gualare Pereiren, C. Sa, R.,<br>Vinz. Vice: Perev. Braul.                                                                                                    | Tabelas das 12 virtudes                                                                                             |              |
|     |                                             | IMPRIMATUR.<br>Friharri Brinseiae, die 27 Decembris 1920.                                                                                                    | A serem praticadas em casta mês do ano sob a proteção dos santos apóstolos                                          |              |
|     |                                             | Carolus, Archiepps.                                                                                                    | I. Domingos, festas e tempos do Ano Eclesiástico                                                                    |              |
| • • |                                             | Os diseitos desta cidejos persentecem a Edistron Magnificar<br>Rua Espísito Sarro, QA, Er, L. 22, Yulis Santa Rita,<br>CEP, 73.120 (Al. – Anápelis, GO<br>Telefone. (GQ, 9991) 5243<br>e mail: editoriamagnaficat@giymal.com                                                                                                    | Domings A ressurrigibi de Jesus Gristr e a seperanya do cristão                                                     |              |
|     |                                             | Editor: Flivio Manede P. Gomes<br>Revisão: anônamo<br>Diagramação: Eliza Iluthof<br>Capa: Sabina Alves Gomes                                                                                                    | Quinta joint, Da Comunida Sacriliga.<br>5 Secta forta. Conformidade ann a nonaida de Deus a exemplo de Jeans Cristo |              |
| + + |                                             | Dados Internacionais de Catalogação na Publicação (CIP)<br>(cDOC BRASIL, Belo Honzonte/MG)                                                                                                    | Segunda Semana depois da Piscoa41<br>Donings, Sé ou Daoi se adua a venkuleira pag                                   |              |
|     | $(\mathbf{x})$                              | Afonso Maria de Ligónio, Santo, 1696-1787.<br>Medingõere pan tudoo es das e fentas do ano tinulas das obras<br>aeciteas de Santo Afonso Maria de Ligório, Santo Afonso Maria de<br>Ligónic cognizidador Pt: Thiago Maria Cristino, CSS R2, versito portugar-<br>sa Pt. Jeio de Jong, CSS R2 – 2, ed. – Arriport, CO Magnifica, 2009.                                                                                                    | Segnodo-frina. Da cardidade frasterna                                                                               | $\bigotimes$ |
|     |                                             | 357 p.: 16 x 23 cm – [Mechtações para todos os das do ano; v.2]<br>Titulo original: Opere Asceiche di Sant'Alfonso Maria de Liguori<br>ISTN 470 (c.5. a.1.0), c.0.                                                                                                    | Secta-perra, 15 mistor softer maso para appaasar a Unix                                                             |              |
| + + |                                             | 1. Medinções. 2. Vida espiritual – Igreja Católica. 1. Cristini, Thia-<br>go María. 11. Jong, Joáo de. 111. Tinalo. IV. Série.<br>CDD 248.482                                                                                                    | Terceira Semana depois da Páscoa                                                                                    |              |
|     |                                             | Elaborado por Mauricio Amorenino Júnior – CRB6/2422<br>Reservados todos os direitos dessa obra.<br>Prosleida toda e qualquer reprodução desta edição por qualquer meio ou forma, seja                                                                                                    | Quantofriens Solonidade de São Joré                                                                                 |              |
|     |                                             | eletrônica ou mecânica, fotocópia, gravação ou qualquer outro meio de reprodução,                                                                                                    | Sábado. Do amor que São José tere a Jenes e Maria                                                                   |              |

#### Aprovar tudo de uma vez

#### Após revisão completa e <u>CASO QUEIRA</u>

| Visualizar ferramenta de     | e aprovação ampliada 📱 💶 < MIOLO_MEDITACOES_TOMO_II 🛛 💌 🔛                                                                                                    | F1                                                                                                    |               |
|------------------------------|----------------------------------------------------------------------------------------------------|----------------------------------------------------------------------------------------------------|---------------|
|                              | 103724: 103724_MIOLO_15,5X23_OK.pdf - 001 Aceitação de página MIOLO_MEI                                                                                                    | DITACOES_TOMO_II: 🗸 0 💥 0 🔵 360 🔺 0                                                                                                    |               |
|                              | Fishungo em Brisgua (Alemacha) – 1921 – Hender & Cia, Livnimo Edircous Pontificios.<br><b>APROVAÇÃO:</b> Em vismade das proderes que me forama communicados pelo Re-<br>ver <sup>9</sup> . Pe Panticio Marras, Soperior Genal de Congregação do Santinsimo Edecimor,<br>e vismo o reltación favoridad de das trologos da nosas Congregação, posterregados<br>de examiner ao Medinefois intedio das Obras accincios de Santo Alonso Mara de | SUMÁRIO<br>Prefício                                                                                                    |               |
| <b>`</b>                     | Lignon, Bego C Doutor di Santi Jigria, pira tradisci o dia e Jestas do ana, pelo Pe-<br>Thago Maria Carinia, da Congreggica do Astantismo Redendero – Veralo portu-<br>guesa do Pe. Jolo de Jong da mesma congregação, permitiros que sejam imprimi-<br>das, nerrat di atri menulit.<br>Rio de Jancino, 2 de cuadros de 1919.<br>Guadre Porteses, C. So. R.                                                                                | Modo de fazer a oração mental por Santo Afonso                                                                                                    |               |
|                              | Vinit, Vice Prov. Braal.<br>IMPRIMATUR.<br>Frilorg Bogstead, die 27 Decembris 1920.                                                                                                    | Tabelas das 12 virtudes                                                                                                    |               |
|                              | T catina, rotangus<br>Os, direitos dena edidos porecence a l'Ationa Magnificar<br>Ran Topenio Starto, Od. F., La, 27, Via Starta Ria,<br>CTP, 73,120 (ed. 1- Anigoda, GO<br>Telefone (G2) 99910-5245<br>e maie clemenranguticat@gmail.com                                                                                                    | Semana de Paleona                                                                                                    |               |
|                              | Editor: Hirvo Manede P. Gomes<br>Revisia: anonimo<br>Diagramação: Clasa Italiofo<br>Capa: Sabona: Alves Gomes                                                                                                    | Quinta foira. Da Comanhão Sartilga                                                                                                    |               |
|                              | Dados Internacionai de Catalogação na Publicação (CLP)<br>(cDOC BRASIL, loch Denconte/AGC)<br>Afonso Maria de Ligóns, Santa, 1696-1787.<br>Medingõer para todos os duas e festas do ano tinalo das obras<br>asciencas do Santo Afonso Maria de Ligón / Santo Afonso Maria de                                                                                                    | Segunda Seemana depois da Pascoa                                                                                                    | ×             |
|                              | Lagenzy, communder Pt. Filago Mara, Castin, C.S.N.; versito portagne-<br>sa Pt.: picode Urigo (SSR. – 2cd. – Arripois, GC M Magnifert, 2019.<br>357 p.: 16 x 32 cm. – (McCharacher para teolos os das do arae; w?)<br>Titulo original. Opero: Associated for Sam? Alfonso Maria de Ligarori<br>ISIN 978 6.43449.469.9                                                                                                    | Quinta-frien, Jeous no Santinimo Sacramonto, o melhor dos amigor                                                                                                    |               |
|                              | 1. Mcdincjóes. 2. Vida expirinal – Igraja Católica. 1. Cristini, Thia-<br>go Maria. II. Jong, Jolo de. III. Tinaka. IV. Série.<br>CDD 248.482<br>Elaborado por Maurício Amormino Júnice – CRB6/2422                                                                                                    | Tercera Semana depois da Piscoa     Sono esta a Sino esta a Sino esta a S |               |
|                              | Reservados todos os direitos desta obra.<br>Prabida toda e qualquer espodação desta edição por qualquer meio ou forma, seja<br>elestônica ou meclanic, horôrija, garatação o qualquer entro meio de reprodução,<br>sem permusião expressa do editor.                                                                                                    | Quinta-feira. Da mação depende a mesa salvação                                                                                                    | •             |
|                              |                                                                                                    |                                                                                                    | F F           |
| Aguardando portalviena.com.b | r                                                                                                    |                                                                                                    | 🔊 0 🧿 0 🗐 360 |

Volte ferramenta de aprovação ampliada

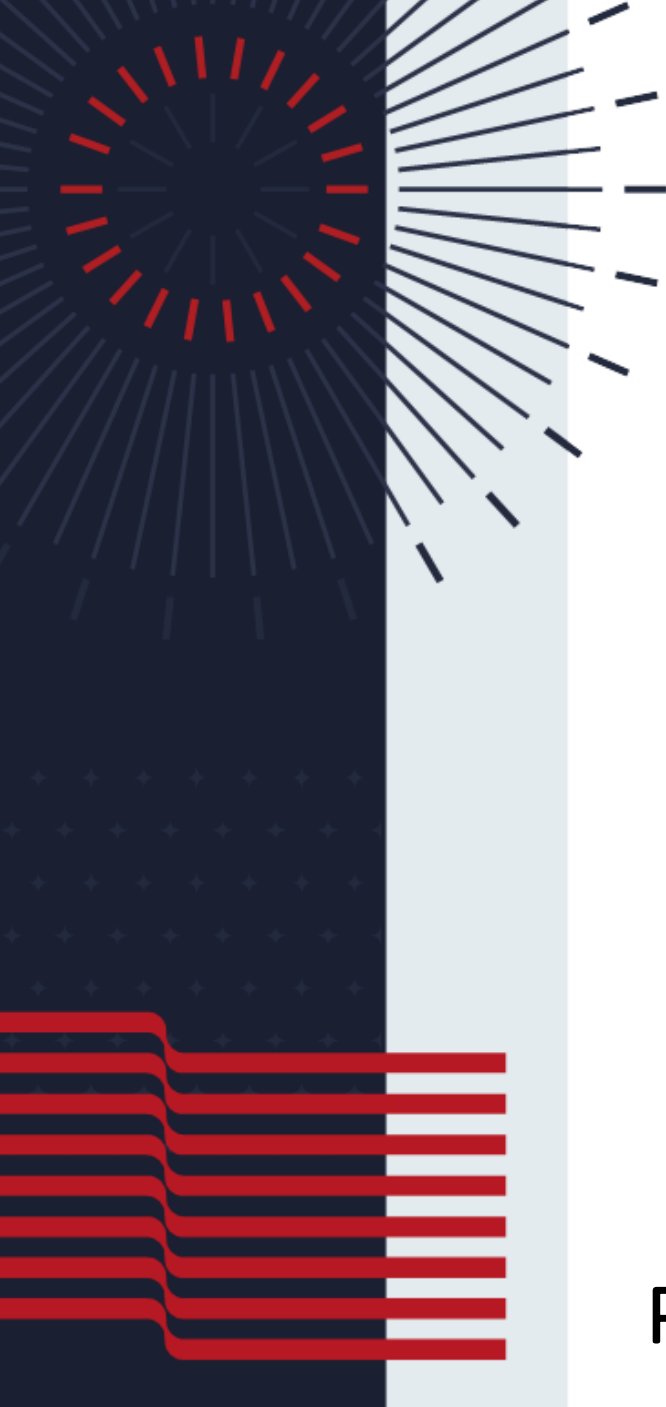

#### Analisando em modo ampliado

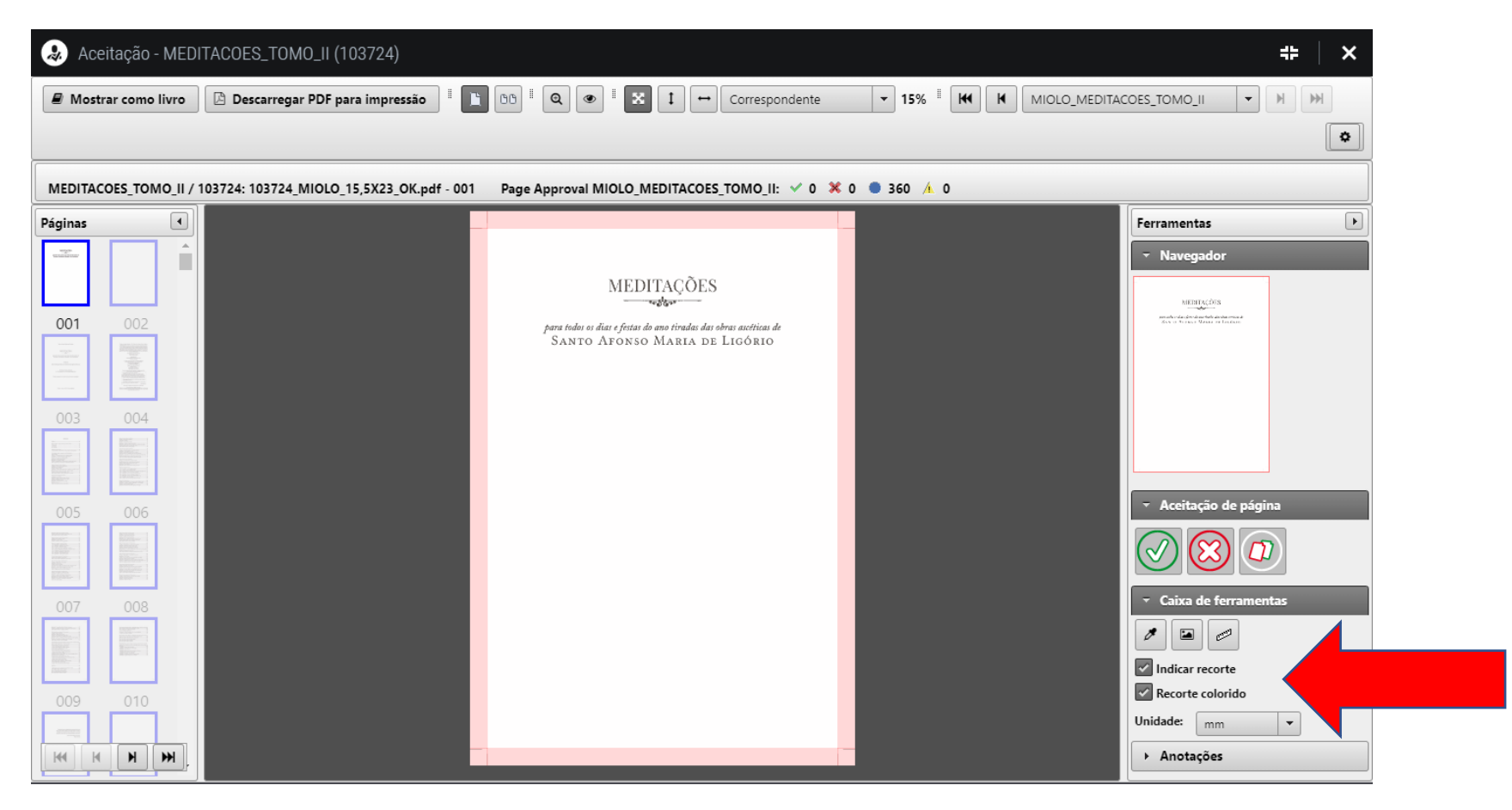

#### Pode-se habilitar marcas de corte e recorte colorido

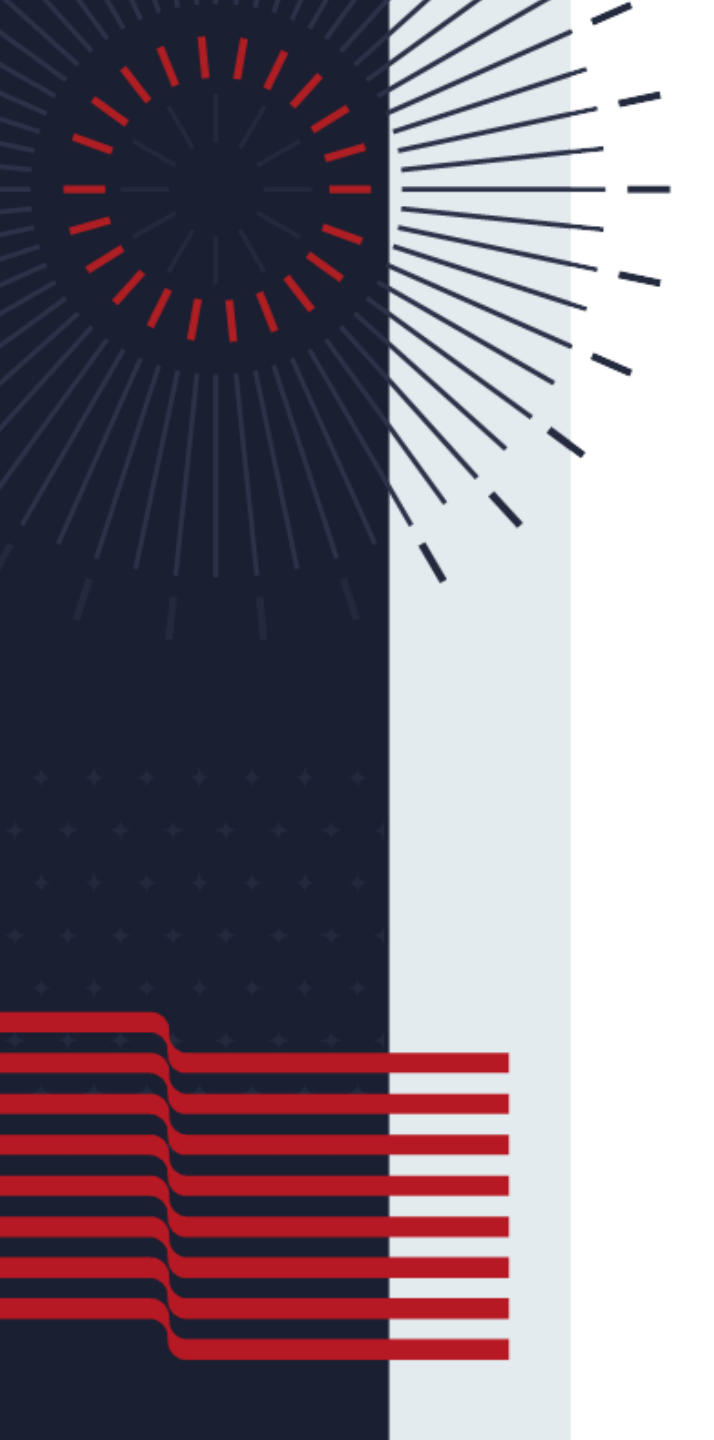

#### analisando em modo ampliado

| Q              | ação - MEDI     | TACOES_TOMO_II (103724)                  |                                                                                                    |             | #   ×                                    |
|----------------|-----------------|------------------------------------------|----------------------------------------------------------------------------------------------------|-------------|------------------------------------------|
|                | como livro      | 🕒 Descarregar PDF para impressão 📱 📘     | BB II     Q     II     ↔     Correspondente                                                        |             | COES_TOMO_II + H H                       |
|                |                 |                                          |                                                                                                    |             | •                                        |
| MEL            | DES_TOMO_II / 1 | 03724: 103724_MIOLO_15,5X23_OK.pdf - 001 | Page Approval MIOLO_MEDITACOES_TOMO_II: 🗸 0 🗴                                                      | 0 🖲 360 🛝 0 |                                          |
| Páginas        | •               |                                          |                                                                                                    |             | Ferramentas                              |
| and the second | Î               |                                          | MEDIELCÕEC                                                                                         |             | ✓ Navegador                              |
|                |                 |                                          | MEDITAÇÕES                                                                                         |             | MENTAÇÕIS                                |
| 001            | 002             |                                          | para todoi os diai e festas do ano tiradas das obras ascéticas de<br>Santo Afonso Maria de Ligório |             | des a france Venue et Innesse            |
|                |                 |                                          |                                                                                                    |             |                                          |
| 003            | 004             |                                          |                                                                                                    |             |                                          |
|                |                 |                                          |                                                                                                    |             |                                          |
| 005            | 006             |                                          |                                                                                                    |             | <ul> <li>Aceitação de página</li> </ul>  |
|                |                 |                                          |                                                                                                    |             |                                          |
| 007            | 008             |                                          |                                                                                                    |             | <ul> <li>Caixa de ferramentas</li> </ul> |
|                |                 |                                          |                                                                                                    |             |                                          |
| 009            | 010             |                                          |                                                                                                    |             | Recorte colorido                         |
|                |                 |                                          |                                                                                                    |             | Unidade: mm 💌                            |
| <b>H</b>       | H H             |                                          |                                                                                                    | -           | ► Anotações                              |

Pode-se navegar nas páginas

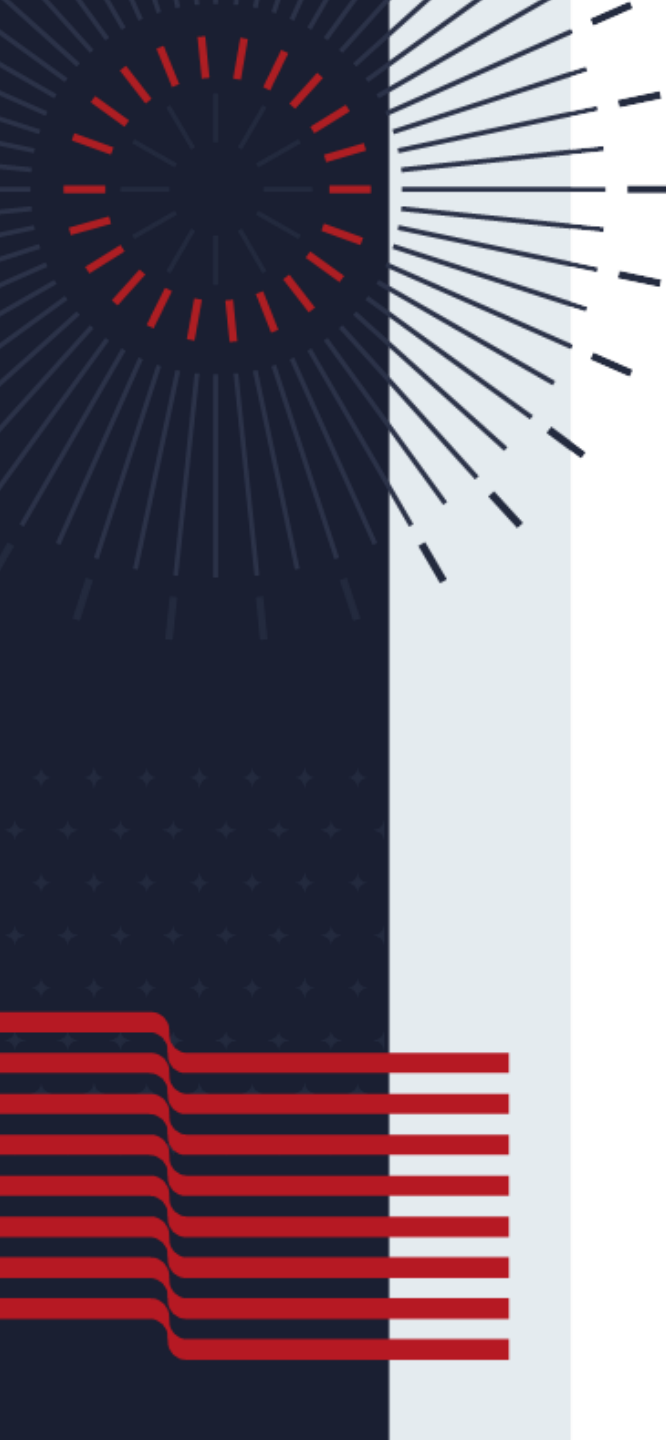

#### analisando em modo ampliado

| 👃 Aceit                                                                                                    | ação - MEDI  | TACOES_TOMO_II (103724)            |                                                                                                    |             | <b>*</b>                                                                                                    | × |
|----------------------------------------------------------------------------------------------------|--------------|------------------------------------|----------------------------------------------------------------------------------------------------|-------------|----------------------------------------------------------------------------------------------------|---|
| 🖉 Mostra                                                                                                    | r como livro | 🖄 Descarregar PDF para impressão   | I I OD I Q ● I X I ↔ Correspondente                                                                 |             |                                                                                                    |   |
|                                                                                                    |              |                                    |                                                                                                    |             | [                                                                                                    | • |
| MEDITACO                                                                                                    | ES_TOMO_II / | 103724: 103724_MIOLO_15,5X23_OK.pd | f - 001 Page Approval MIOLO_MEDITACOES_TOMO_II: 🗹 0 🗴                                               | 0 🖲 360 🔺 0 |                                                                                                    |   |
| Páginas                                                                                                    | •            |                                    |                                                                                                    |             | Ferramentas                                                                                                    |   |
| and the second second s                                                                                                    | Î            |                                    |                                                                                                    |             | ▼ Navegador                                                                                                    |   |
|                                                                                                    |              |                                    | MEDITAÇÕES                                                                                          |             | MEDITAÇÕES                                                                                                    |   |
| 001                                                                                                    | 002          |                                    | para todos os días e festas do ano tiradas das obras ascriticas de<br>SANTO AFONSO MARIA DE LIGÓRIO |             | ner ofter of an offen of an offen of an offen of an offen of an offen of a second offen of the second offen of the second offen offen offe |   |
|                                                                                                    |              |                                    |                                                                                                    |             |                                                                                                    |   |
| 003                                                                                                    | 004          |                                    |                                                                                                    |             |                                                                                                    |   |
|                                                                                                    |              |                                    |                                                                                                    |             |                                                                                                    |   |
|                                                                                                    |              |                                    |                                                                                                    |             |                                                                                                    |   |
| 005                                                                                                    | 006          |                                    |                                                                                                    |             | <ul> <li>Aceitação de página</li> </ul>                                                                                                    |   |
|                                                                                                    |              |                                    |                                                                                                    |             |                                                                                                    |   |
| 007                                                                                                    | 008          |                                    |                                                                                                    |             | <ul> <li>Caixa de ferramentas</li> </ul>                                                                                                    |   |
| Ramport - 1<br>Residence - 1<br>Residence - 1<br>Resi |              |                                    |                                                                                                    |             |                                                                                                    |   |
|                                                                                                    |              |                                    |                                                                                                    |             | Indicar recorte                                                                                                    |   |
| 009                                                                                                    | 010          |                                    |                                                                                                    |             | Recorte colorido                                                                                                    |   |
|                                                                                                    |              |                                    |                                                                                                    |             | Unidade: mm 🔻                                                                                                    |   |
| H4 H                                                                                                    | H H.         |                                    |                                                                                                    |             | Anotações                                                                                                    |   |

Pode-se utilizar ferramenta de Zoom / ampliação

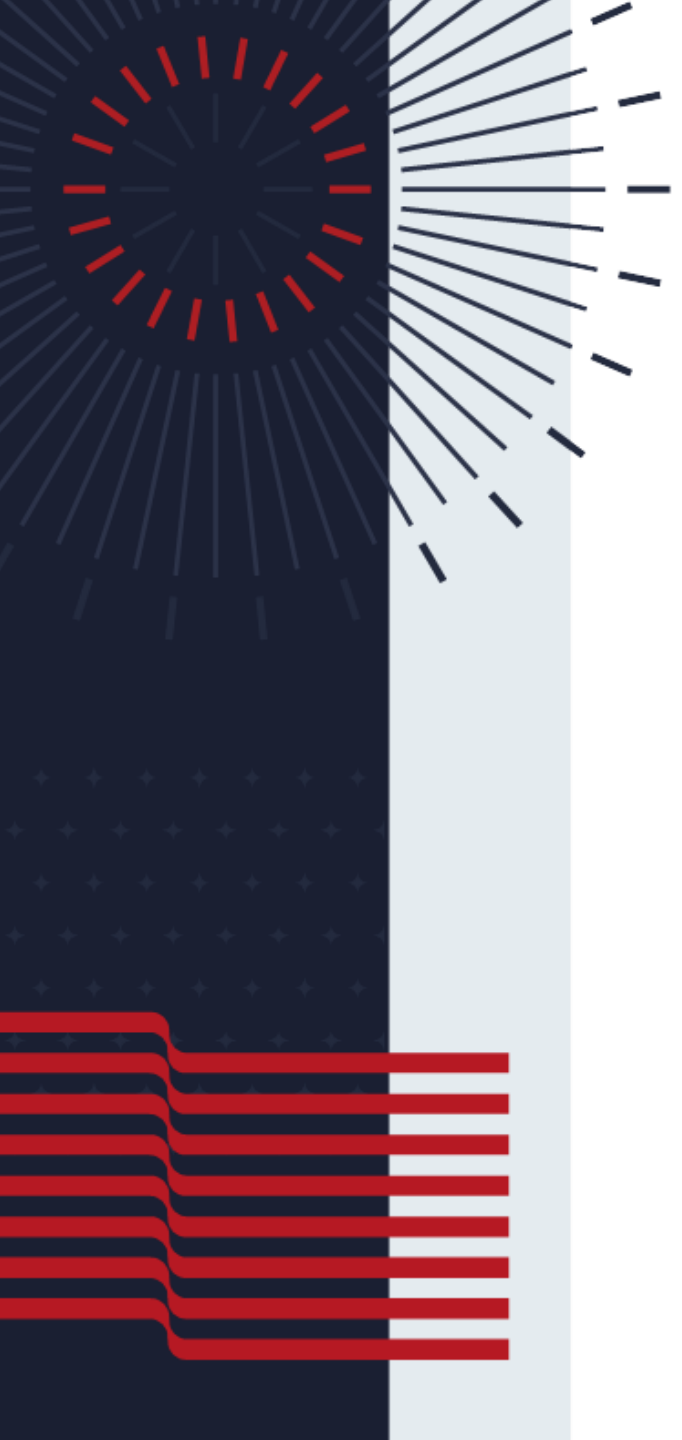

#### Analisando em modo ampliado

| 😞 Ace                   | eitação - MED  | ITACOES_TOMO_II (103724                   |                                                                                                    |             | # X                                                                           |
|-------------------------|----------------|-------------------------------------------|----------------------------------------------------------------------------------------------------|-------------|-------------------------------------------------------------------------------|
| 🖉 Most                  | rar como livro |                                           | BB     I     I     I     I     I       Correspondente     I     I     I     I     I                |             | COES_TOMO_II                                                                  |
|                         |                |                                           |                                                                                                    |             | ٩                                                                             |
| MEDITAC                 | OES_TOMO_II /  | 103724: 103724_MIOLO_15,5X23_OK.pdf - 001 | Page Approval MIOLO_MEDITACOES_TOMO_II: 🗸 0 🗴                                                      | 0 🛢 360 🔺 0 |                                                                               |
| Páginas                 | •              |                                           |                                                                                                    |             | Ferramentas 🕨                                                                 |
| and the second          | Î Î            |                                           |                                                                                                    |             | ✓ Navegador                                                                   |
|                         |                |                                           | MEDITAÇÕES                                                                                         |             | MEDITAÇÃOS                                                                    |
| 001                     | 002            |                                           | para todos os dias e festas do ano tiradas das obras ascíticas de<br>SANTO AFONSO MARIA DE LIGÓRIO |             | semble of a der da architek an blan musick<br>Bow or Normon Wanter en Enclose |
| 1020<br>Vanisa 2007<br> |                |                                           |                                                                                                    |             |                                                                               |
| 003                     | 004            |                                           |                                                                                                    |             |                                                                               |
|                         |                |                                           |                                                                                                    |             |                                                                               |
|                         |                |                                           |                                                                                                    |             |                                                                               |
| 005                     | 006            |                                           |                                                                                                    |             | <ul> <li>Aceitação de página</li> </ul>                                       |
|                         |                |                                           |                                                                                                    |             |                                                                               |
|                         |                |                                           |                                                                                                    |             | <ul> <li>Caixa de ferramentas</li> </ul>                                      |
| 007                     | 008            |                                           |                                                                                                    |             |                                                                               |
|                         |                |                                           |                                                                                                    |             | Indicar recorte                                                               |
| 009                     | 010            |                                           |                                                                                                    |             | Recorte colorido                                                              |
| -                       |                |                                           |                                                                                                    |             | Unidade: mm 🔻                                                                 |
| H4 H                    | H H            |                                           |                                                                                                    |             | <ul> <li>Anotações</li> </ul>                                                 |

Pode-se ajustar a forma de visualização

Na caixa de ferramentas, ative marcas de corte e visualize a parte do papel que será desprezado

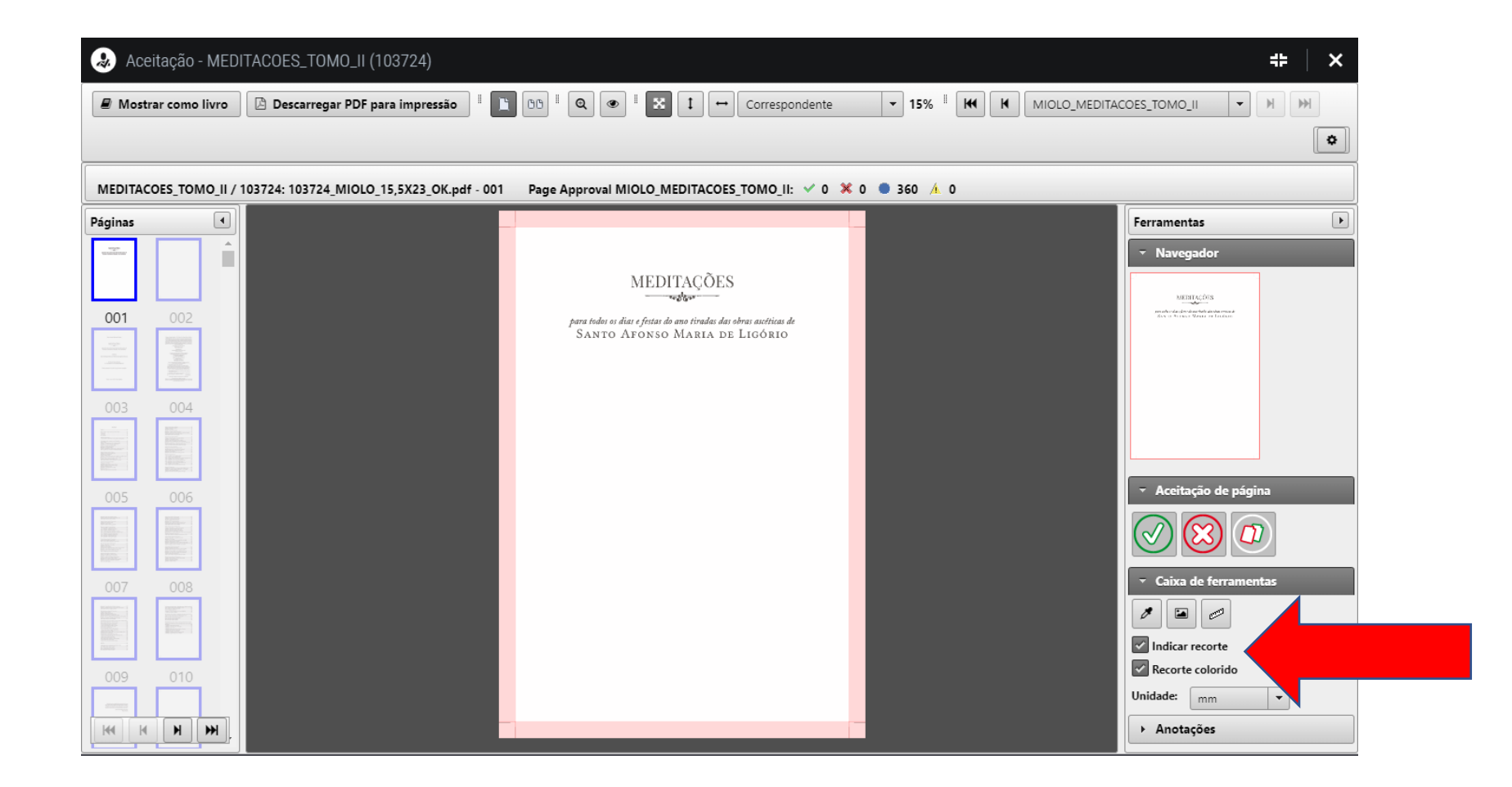

#### Realizando Aprovação Geral

| 👃 Aceitação - MED    | ITACOES_TOMO_II (103724)                  |                                                                                                    |                   | #   ×                                                                                                    |
|----------------------|-------------------------------------------|----------------------------------------------------------------------------------------------------|-------------------|----------------------------------------------------------------------------------------------------|
| Mostrar como livro   | 🕒 Descarregar PDF para impressão 📱 📔      | 00     II     ∞     II     ↔     Correspondente                                                                                                    |                   |                                                                                                    |
|                      |                                           |                                                                                                    |                   | •                                                                                                    |
| MEDITACOES_TOMO_II / | 103724: 103724_MIOLO_15,5X23_OK.pdf - 004 | Aceitação de página MIOLO_MEDITACOES_TOMO_II: 🛛                                                                                                    | ′ 0 💥 0 🖲 360 👍 0 |                                                                                                    |
| Páginas 🔹            |                                           |                                                                                                    |                   | Ferramentas                                                                                                    |
|                      |                                           |                                                                                                    |                   | ✓ Navegador                                                                                                    |
| 001 002              |                                           | Fishago en Dingu (Menauhi) – 1921 – Heckel & Ga. Lemen-Lidness Positilicos.<br>APROVAÇÃO: Em vistude dos poderes que me foram communicados polo Re-<br>ere?. En Hañcio Marca Poporo: Cecal da Congregação do Sustanion Redentor,<br>e visto o relación forecircia de das indogens da nosa. Congregação en carragados<br>de examera so Medingen instando são Obras activas de Susta Ariano Maria da<br>en esta en estado da com estado são Obras activas de Susta Ariano Maria da<br>Entre estado en estado das Comercianos estados das comos estas estas das estas dos<br>Thingo Maria e Companya dos dos estas internetivas mentamentes<br>estas das De Estados dos dos estas estas estas estas estas estas estas estas estas estas estas estas<br>estas das dos dos estas estas estas estas estas estas estas estas estas estas estas estas estas estas estas<br>estas das dos las dos estas estas estas estas estas estas estas estas estas estas estas estas estas estas estas<br>estas das dos las dos estas estas estas estas estas estas estas estas estas estas estas estas estas estas estas<br>estas das das estas esta                      |                   | New Part Part - Control Control (Control (Contro) (Control (Contro |
|                      |                                           | gan taon e para de page das, avant de las encandos<br>(Bas de junitos, 24 construction de 119)<br>Caulier Porteneso, C. Se R.<br>Vier, Vien-Pore Band,<br>IMPRIMATUR.                                                                                                    |                   | The second second secon |
| 003 004              |                                           | <ul> <li>Priving Biogesia, de 27 Decembres 1920.</li> <li> <i>F</i> Carrielo, Artiverges.          </li> <li>Os direitos desta edicio pertencere a Editora Magnificat         <ul>             Ran Bioguno Sunto, (24 i. j. Le 27, Vala Santa, Rua,             CEP 5, 212 Avid 3 - Jacopia, GO             Construction of the second second sec</ul></li></ul>                                                                                   |                   | Algorith and the Same Management of the Same Management of the Same  |
| Balance III          |                                           | Bilitor: Flavio Mamede P. Comes<br>Revisito začnimo<br>Dizgramajtor Flina Italihof<br>Capat: Sobra Alves Gomes                                                                                                    |                   | z. Aceitação de                                                                                                    |
|                      |                                           | Dato Internacionali de Caratappeira na Politicação (CIP)<br>(DCC BASSIT, Idea Heraconte/MC)<br>Afeceso Mana de Lipório, Santo, 1005-1787.<br>Mediadores para nucleo e dasse fuencio es auco instalos das obras<br>receisas de Santo Marcol La goldo (Santo Mana Mana)<br>per estas de Santo Marcol La goldo (Santo Mana)<br>nucleo das activitados de las estas de las estas<br>astronomentos de las estas de las estas de las estas<br>astronomentos de las estas de las estas de las estas<br>astronomentos de las estas de las estas de las estas de las estas<br>astronomentos de las estas de las estas de las estas de las estas<br>astronomentos de las estas de las estas de las estas de las estas de las estas<br>astronomentos de las estas de las estas de las estas de las estas de las estas<br>astronomentos de las estas de las estas de las estas de las estas de las estas<br>astronomentos de las estas de las estas de las estas de las estas de las estas<br>astronomentos de las estas de las estas de las estas de las estas de las estas<br>astronomentos de las estas de las estas de las estas de las estas de las estas<br>astronomentos de las estas de las estas de las estas de las estas de las estas de las estas de las estas<br>astronomentos de las estas de las estas de las est |                   |                                                                                                    |
| 007 008              |                                           | Titulo original: Opere Ascenichu di Sant'Alforsso Maria de Ligurei<br>ISBN 978-63-90449-69-9                                                                                                    |                   | ▼ Caixa de ferramentas                                                                                                    |
|                      |                                           | <ol> <li>Modarcke, J. Vad ceptonial – Japra Lankar, I. Lankar, J. Bar-<br/>gor Maria, H. Jong, José H. T. Takach, V. Seine. CDD 240-834.</li> <li>Elaborado your Mauricio Amorrinuto Júnico – CHIGA / 2422.</li> <li>Revenada na doka co dimites dena advan.</li> <li>Posibile naka e una kara tempederio dena advante navia en forma sen</li> </ol>                                                                                                    |                   | Indicar recorte                                                                                                    |
| 009 010              |                                           | elettônica ou meclinea, fottocipia, gentecho os qualquét outro meto de reprodução,<br>som permissão expressa do editor.                                                                                                    |                   | Recorte colorido                                                                                                    |
|                      |                                           |                                                                                                    |                   | Unidade: mm 👻                                                                                                    |
| KK K N M             |                                           |                                                                                                    |                   | → Anotações                                                                                                    |

#### Admitir páginas em Falta

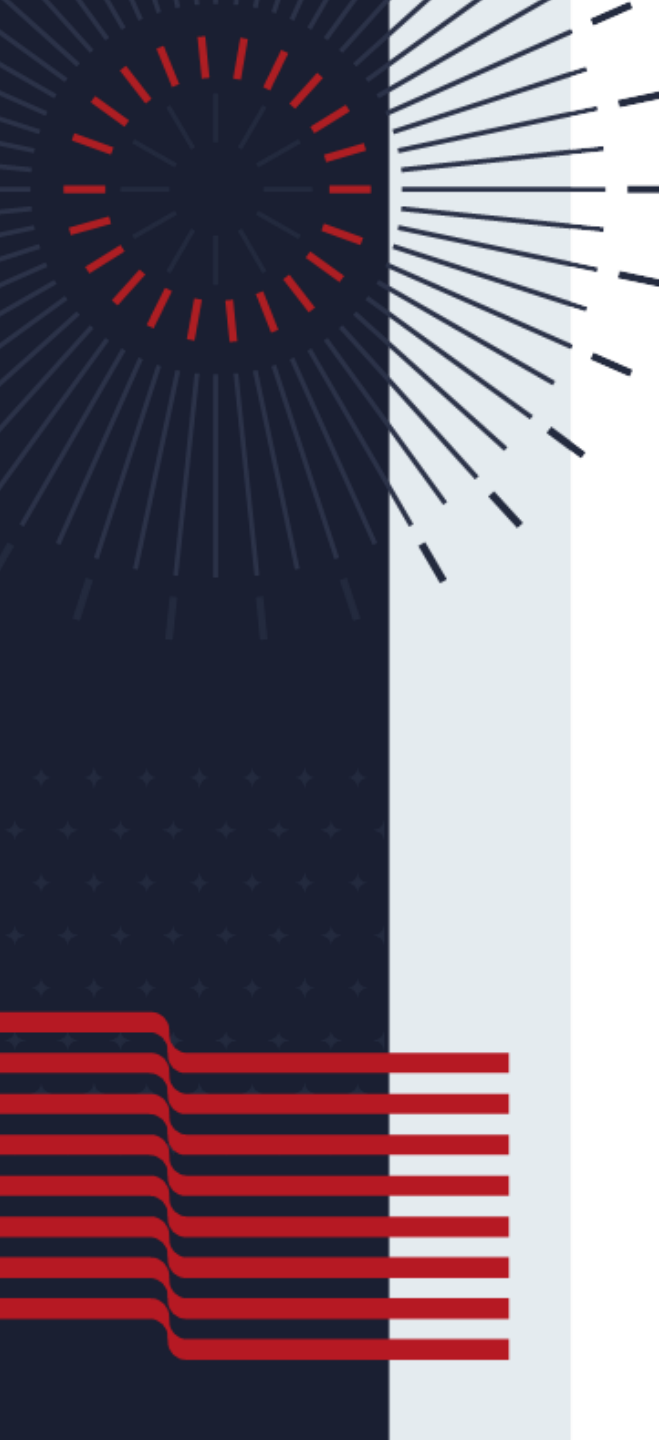

## portalviena.com.br

Portal de "web approval"

# HEIDELBERG

\* \* \* \* \* \* \* \* \* \* \* \* \*

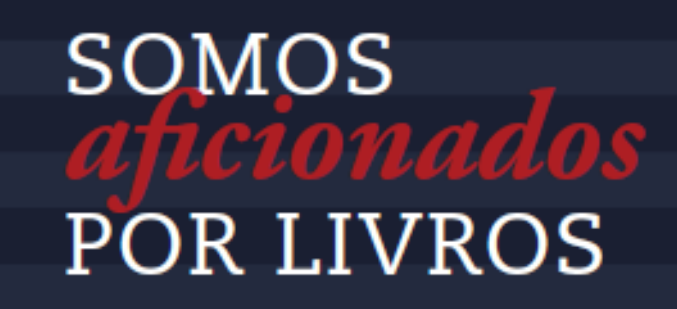

ITCML06 – EMISSÃO 10/2019 - Rev. 02 de 20/03/2020

viena

#### Muito Obrigado !